# Menual de Usuario Contribuyente SAFO Recaudación

Equipo de Desarrollo SAFO

Fundación CENDITEL

Contents

List of Figures

# Introducción

El presente manual tiene como finalidad dar a conocer de una manera detallada y sencilla como se puede utilizar la plataforma Safo, con el propósito de que los usuarios, los contribuyentes y el personal que labora en un Fondo Público del área de ciencia y tecnología se familiaricen con las aplicaciones y operen la plataforma de la mejor forma posible; permitiendo con ello reducir errores en los procesos y en los tiempos de respuesta en el ámbito administrativo. Operaciones de la Plataforma SAFO

# 2.1 Operaciones comunes de la Plataforma

Las siguientes operaciones se podrán observar a medida que se van ingresando los diferentes datos solicitados por el sistema.

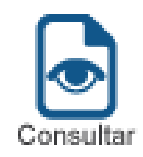

Permite visualizar en pantalla la información previamente registrada.

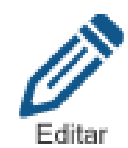

Permite la modificación de la información registrada en el sistema.

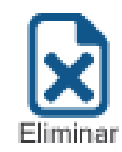

Permite eliminar la información registrada.

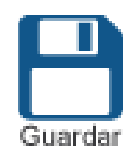

Permite almacenar en el sistema la información registrada.

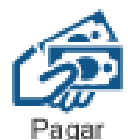

Permite realizar el pago correspondiente.

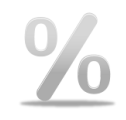

Permite acceder al menú tasa de interés.

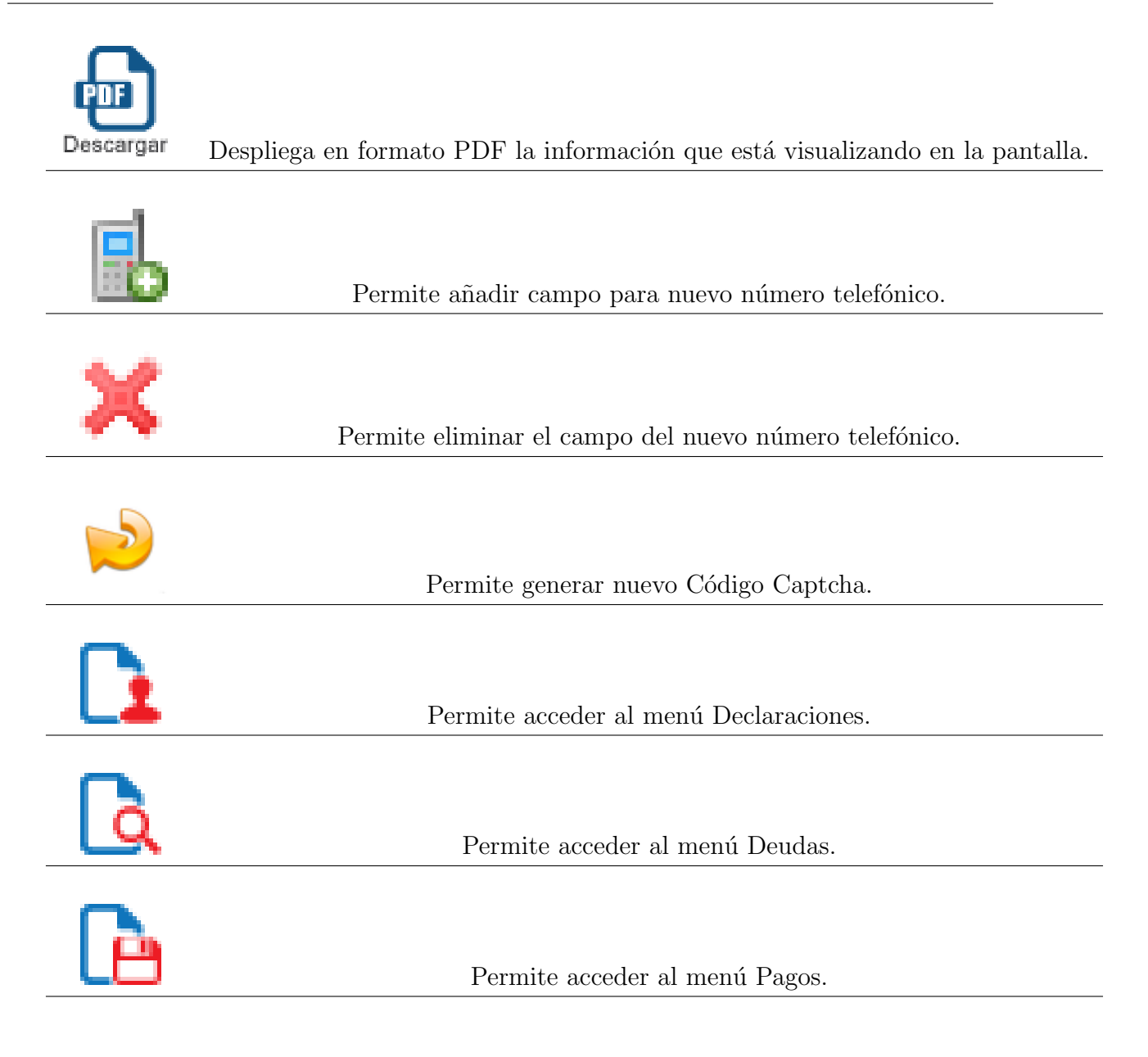

#### CAPÍTULO 2. 2.1. OPERACIONES COMUNES DE LA PLATAFORMA

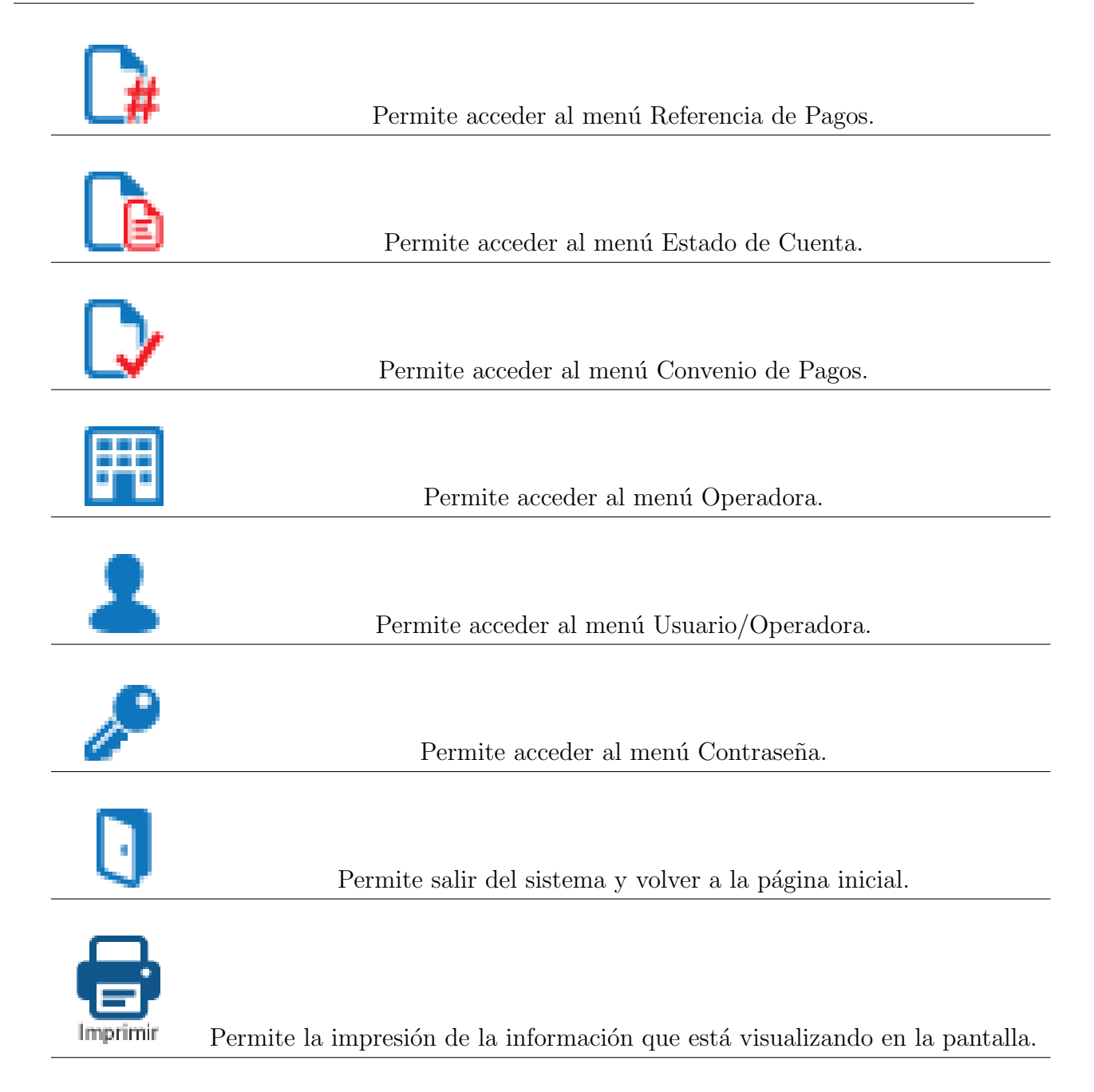

Acceso y uso de Safo Recaudación(Contribuyente)

CAPÍTULO 3. 3.1. INGRESAR A LA APLICACIÓN SAFO RECAUDACIÓN COMO CONTRIBUYENTE

# 3.1 Ingresar a la aplicación Safo Recaudación como Contribuyente

1.- El portal de usuario contribuyente del Sistema de Safo. CENDITEL es una aplicación web que puede ser accedida desde cualquier navegador web. La dirección URL es:

https://safo.cenditel.gob.ve/recaudacion/

2.- Una vez cargada la página, se desplegará una pantalla donde se solicita al usuario contribuyente que ingresar los datos de autenticación, como se observa en la (Figura ??) ingrese su rif, contraseña y el captcha; luego haga clic en "Ingresar".

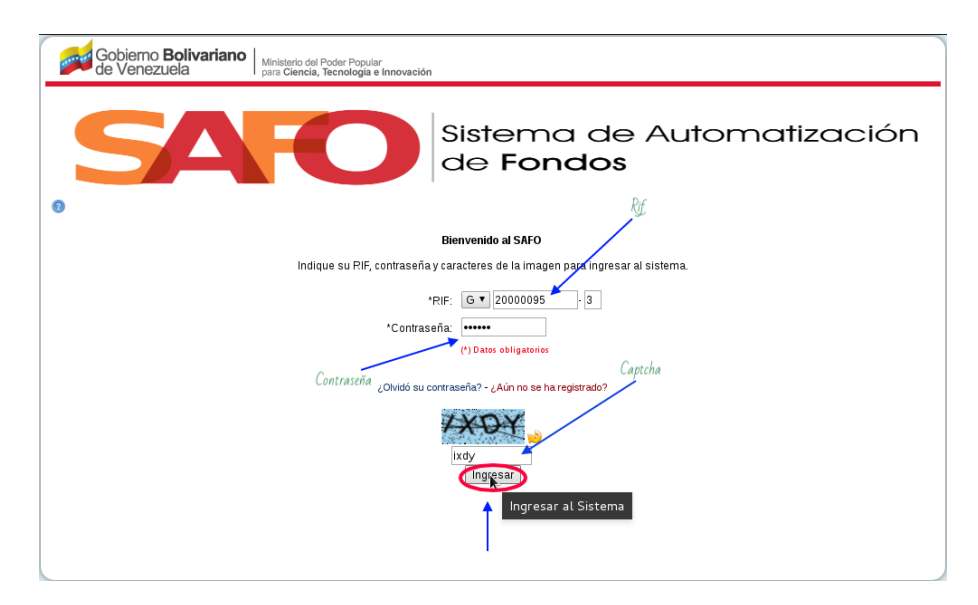

Figure 3.1: Acceso SAFO Recaudación como (Contribuyente)

3.- Una vez ingresado los datos de acceso (rif, contraseña y el captcha), el usuario contribuyente ha iniciado sesión en el sistema, el cual le ofrece una pantalla, que en su parte lateral izquierda muestra un menú de funcionalidades a las que puede acceder, como se observan en la (Figura ??)

| Gobierno <b>Bolivari</b><br>de Venezuela | Ano Ministerio del Poder Popular<br>para Ciencia, Tecnología e Innovación | n                                             |
|------------------------------------------|---------------------------------------------------------------------------|-----------------------------------------------|
|                                          |                                                                           | Bienvenido: Maria Laura Gonzalez Donaire      |
| Operadora      Usuario/Ope               | radora 🖉 Contraseña 🗿 Ayuda 🗓 S                                           | Sistema de Automatización<br>de <b>Fondos</b> |
|                                          | iauna 🤛 Cunnasena 🥌 Ayuua 🔾                                               | 380                                           |
|                                          |                                                                           |                                               |

Figure 3.2: Inicio del Sistema de Recaudación como (Contribuyente)

# 3.2 Recuperar Contraseña

1. Ingrese a la aplicación SAFO (ver figura ??) , seleccione la opción ¿Olvidó su contraseña?, como se muestra en la figura ??

| Gobierno Bolivariano<br>de Venezuela Ministerio del Poder Popular<br>para Ciancia, licenología e Innovación |  |  |
|----------------------------------------------------------------------------------------------------|--|--|
| SAFO Sistema de Automatización de Fondos                                                                    |  |  |
| 0                                                                                                    |  |  |
| Bienvenido al SAFO                                                                                          |  |  |
| Indique su RIF, contraseña y caracteres de la imagen para ingresar al sistema.                              |  |  |
| *RIF:                                                                                                    |  |  |
| *Contraseña:                                                                                                |  |  |
| (*) Dates obligatories                                                                                      |  |  |
| Oliviuto su contraseña<br>Oliviuto su contraseña                                                            |  |  |
| Olvidaste su contraseña Ingresar                                                                            |  |  |
|                                                                                                    |  |  |
|                                                                                                    |  |  |

Figure 3.3: Selección de la opción ¿Olvidó su contraseña?.

2. Ingrese los datos (rif, correo electrónico, pregunta de seguridad y el captcha) al cual se le enviará un vínculo para que cambie la contraseña. presione la opción Aceptar. Como se muestra en la figura ??

| 4 |                                                                              |                                                        |  |  |
|---|------------------------------------------------------------------------------|--------------------------------------------------------|--|--|
|   | Gobierno Bolivariano Ministerio del Poder Popular<br>de Venezuela Innovación |                                                        |  |  |
|   | SAFO                                                                         | Sistema de Automatización<br>de <b>Fondos</b>          |  |  |
|   | Ingrese su RIF y correo elec                                                 | trónico al cual enviar un vínculo de acceso al sistema |  |  |
|   | *RIF:                                                                        | Correo Electrónico                                     |  |  |
|   | *Correo Electrónico:                                                         |                                                        |  |  |
|   | *Pregunta de Seguridad:                                                      | Pregunta de Seguridad                                  |  |  |
|   | *Respuesta:                                                                  | Respuesta de la pregutna                               |  |  |
|   |                                                                              | (*) Datos obligatorios                                 |  |  |
|   | λα                                                                           | Captcha<br>Aceptar<br>ptar                             |  |  |
|   |                                                                              |                                                        |  |  |

Figure 3.4: Formulario para modificar la contraseña.

3. Se le mostrará un mensaje de envío de un correo electrónico para recuperar su contraseña.

4. En el correo enviado se le mostrará un vínculo por medio del cual podrá cambiar la contraseña acceder a la plataforma y llenar el formulario.

5. Luego presione el botón Aceptar y se mostrará en pantalla la página principal del usuario Contribuyente (ver figura ??)

| Es importante que se tome en cuenta:             |
|--------------------------------------------------|
| • Todos los campos solicitados son obligatorios. |

Configuración del Contribuyente en Safo Recaudación

## 4.1 Menú superior izquierdo

Esta página presenta el menú superior izquierdo (ver figura ??) posee tres botones:

- Operadora.
- Usuario/Operadora.
- Contraseña.
- Ayuda.
- Salir.

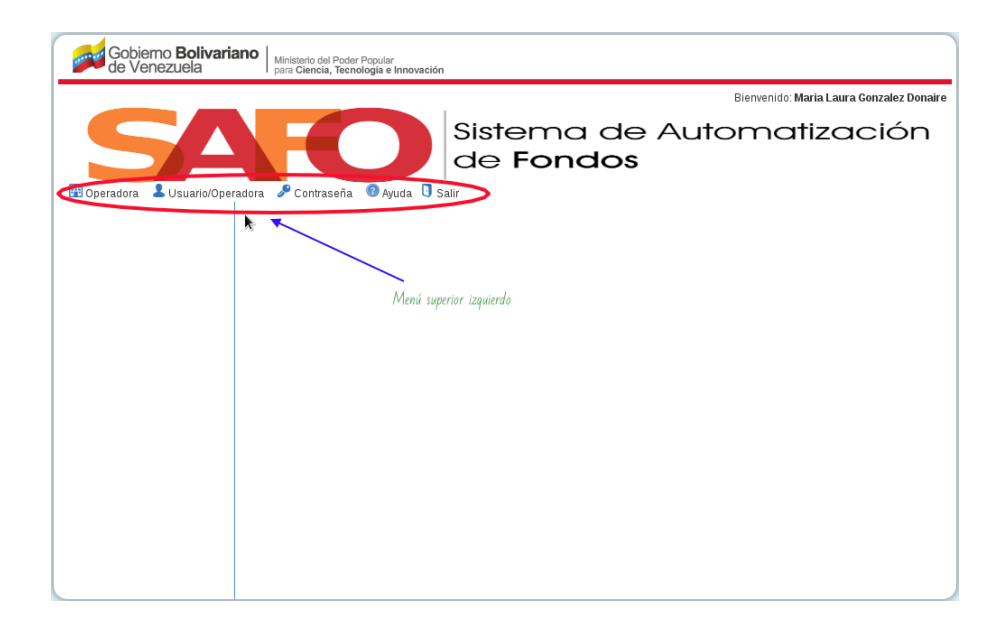

Figure 4.1: Menú superior izquierdo del usuario.

# 4.2 Usuario/Operadora

Al hacer clic sobre este botón se despliega la ficha del usuario (interno) con sus datos básicos: nombre y apellido, cedula, correo electrónico, cargo que ocupa en el fondo público y telefono (ver figura ??)

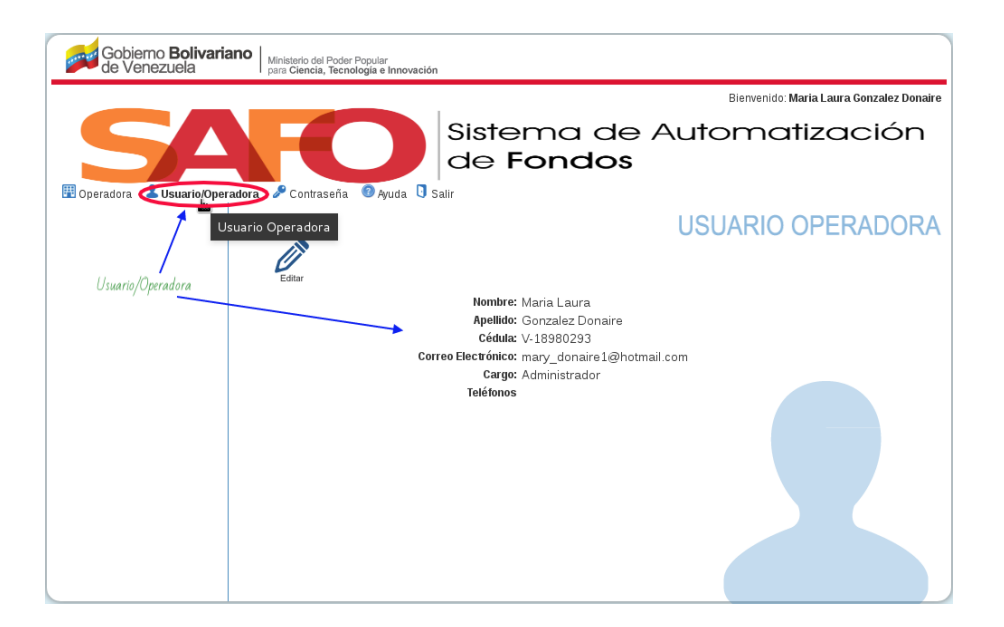

Figure 4.2: Usuaro Contribuyente.

#### 4.2.1 Actualizar usuario Contribuyente

**1- Editar:** Al hacer clic sobre este botón Editar nos enviara al formulario para actualizar los datos del usuario de fondo público (ver figura **??**)

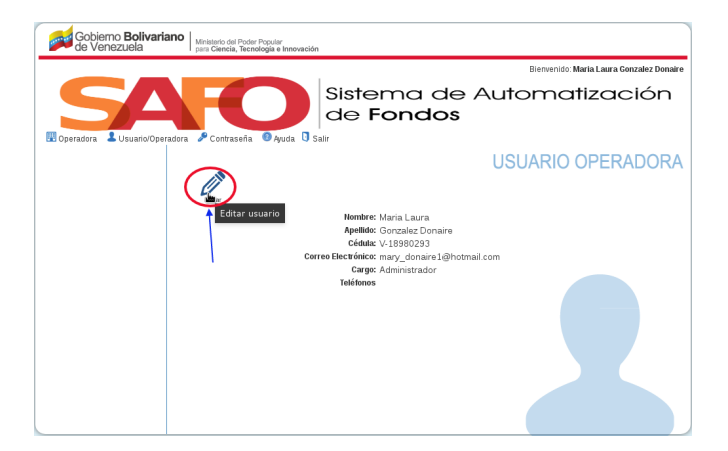

Figure 4.3: Editar Usuaro Fidetel.

2.- Guardar Al hacer clic sobre este botón Guardar no actulizara los datos del usuario de fondo público (ver figura ??)

| Gobierno <b>Bolivaria</b><br>de Venezuela | Ministerio del Poder Popular<br>para Ciencia, Tecnología e Innovación | 1                              |                           |                                          |
|-------------------------------------------|-----------------------------------------------------------------------|--------------------------------|---------------------------|------------------------------------------|
|                                           |                                                                       |                                |                           | Bienvenido: Maria Laura Gonzalez Donaire |
| Operadora     Usuario/Oper                | radora 🖉 Contraseña 🎯 Ayuda 🗓 S                                       | Sister<br>de F                 | ma de Au<br>ondos         | utomatización                            |
|                                           | B                                                                     |                                | l                         | JSUARIO OPERADORA                        |
|                                           | Guardar Usuario                                                       | *Nombre:                       | Maria Laura               | ]                                        |
|                                           | Actualizar la data                                                    | *Apellido:                     | Gonzalez Donaire          | ]                                        |
|                                           | del usuario operadora                                                 | *Cédula:                       | V V 18980293              |                                          |
|                                           | *C                                                                    | orreo Electrónico:             | mary_donaire1@hotmail.com |                                          |
|                                           |                                                                       | *Cargo:                        | Administrador             |                                          |
|                                           | 2XX-XXXXXX                                                            | *Teléfonos:<br>x o 4xx-xxxxxxx |                           |                                          |
|                                           |                                                                       |                                | (*) Datos obligatorios    |                                          |
|                                           |                                                                       |                                |                           |                                          |
|                                           |                                                                       |                                |                           |                                          |

Figure 4.4: Actualizar Usuaro.

# 4.3 Contraseña:

Al hacer clic sobre este botón se despliega un formulario que le permite al usuario (interno) cambiar su contraseña (ver figura **??**)

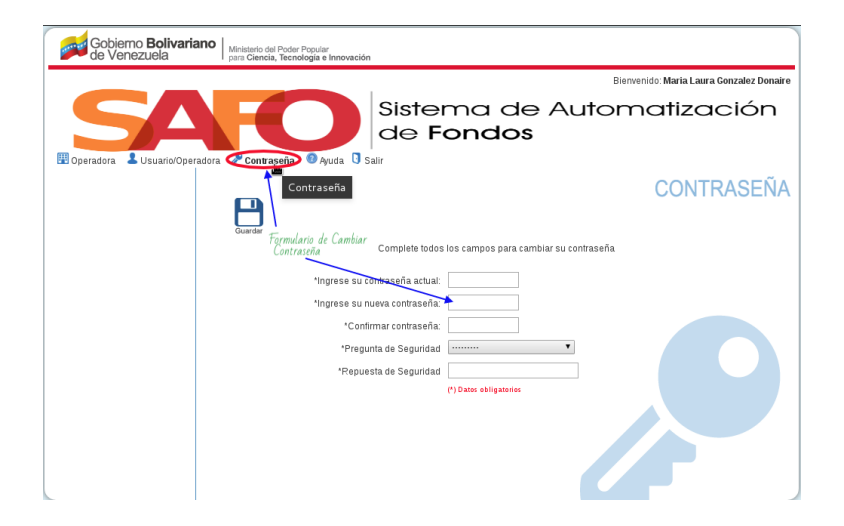

Figure 4.5: Cambiar contraseña.

Luego de llenar todos los campos (obligatorios) y hacer clic en "Guardar contraseña", (Ver figura ??).

| de Venezuela                       | o del Poder Popular<br>ncia, Tecnología e Innovación                       |
|------------------------------------|----------------------------------------------------------------------------|
|                                    | Bienvenido: Maria Laura Gonzalez Donaire                                   |
| Boperadora Lusuario/Operadora 2 Cc | Sistema de Automatización<br>de Fondos                                     |
| ſ                                  | CONTRASEÑA                                                                 |
| Î                                  | Guardar contraseña<br>Complete todos los campos para cambiar su contraseña |
| Actualiza<br>contrase              | Ingrese su contraseña atual:                                               |
|                                    | *Pregunta de Seguridad ¿Año de nacimiento? •                               |
|                                    | (*) Dates obligatories                                                     |
|                                    |                                                                            |

Figure 4.6: Guardar Nueva contraseña.

| Observación:                                                                  |
|-------------------------------------------------------------------------------|
| Antes de hacer clic en botón "Guardar" se nos cambiara el password de nuestro |
| usuario.                                                                      |

# Contribuyente

#### 5.1 Registro de los datos del contribuyente

Permite hacer el registro de los datos del contribuyente a la que pertenece el usuario. Seleccione la opción del Menú Cuenta de Usuario, Contribuyente (Ver figura ??). Donde se mostrará los formulario a llegar:

1.- Datos Básicos: Ingrese la razón social del contribuyente, el correo electrónico, algunos datos del registro mercantil (actividad económica, fecha de registro, número, tomo y folio), la fecha de inicio de operaciones y número telefónico. Para añadir varios números telefónicos, presione el botón Añadir. Si el contribuyente es el resultado de la fusión con otro contribuyente, marque el recuadro Resultado de la fusión de otras del cual se desplegará un campo para que escriba la información acerca de la empresa fusionada. (Ver figura ??):

| Gobierno Bolivariano   Ministerio del Poder Popular<br>de Venezuela   para Ciencia, Tecnología e Innovaci | ón                                            |
|----------------------------------------------------------------------------------------------------|-----------------------------------------------|
|                                                                                                    | Bienvenido: Maria Laura Gonzalez Donaire      |
| Contraseña @ Ayuda                                                                                        | Sistema de Automatización<br>de <b>Fondos</b> |
| Operadora                                                                                                 | OPERADORA                                     |
| Operadora Datos Básicos Domicilio F                                                                       | iscal Representante Legal Contactos           |
| Formulario<br>Datos básicos                                                                               | *Razón Social:                                |
|                                                                                                    | RIF: G-20000095-3                             |
|                                                                                                    | *Correo Electrónico:                          |
|                                                                                                    | ctividad Económica:                           |
|                                                                                                    |                                               |
|                                                                                                    | 500 caracteres restantes                      |
|                                                                                                    | Registro Mercantil                            |
|                                                                                                    | *Fecha de Registro:                           |
|                                                                                                    | *Número:                                      |
|                                                                                                    | *Tomo:                                        |
|                                                                                                    | *Folio:                                       |
| *Fecha de Ini                                                                                             | cio de Operaciones:                           |
| Resultado d                                                                                               | *Teléfonce:                                   |
| 2200,00                                                                                                   | coccoc o alconomono (*) Datos obligatorios    |

Figure 5.1: Operadora(Datos Básicos).

2.- Domicilio Fiscal: Se le mostrarán listas desplegables para que seleccione el Estado, el Municipio y la Parroquia, además debe ingresar ciudad, dirección y zona postal.(Ver figura ??):

| Gobierno <b>Bolivarian</b><br>de Venezuela | IO Ministario del Poder Popular para Ciencia, Tecnología e Innovación |
|--------------------------------------------|-----------------------------------------------------------------------|
|                                            | Bienvenido: Maria Laura Gonzalez Donaire                              |
| E Operadora                                | Sistema de Automatización<br>de Fondos                                |
|                                            | OPERADORA                                                             |
| (e                                         | Guardar                                                               |
|                                            | Datos Básicos Domicilio Fiscal Representante Legal Contactos          |
|                                            | Seleccione Patado                                                     |
|                                            | *Ciudad:                                                              |
|                                            | Dirección:                                                            |
|                                            | 500 caracteres restantes                                              |
|                                            | *Zona Postal:                                                         |
|                                            | (*) Datos obligatorios                                                |
|                                            |                                                                       |
|                                            |                                                                       |

Figure 5.2: Operadora(Domicilio Fiscal).

**3.- Representante legal:** Ingrese el nombre, apellido, cédula de identidad, correo electrónico y teléfonos.(Ver figura **??**):

| -                                  |                                                                         | _       |
|------------------------------------|-------------------------------------------------------------------------|---------|
| Gobierno Bolivaria<br>de Venezuela | no Misisterio dal Poder Popular<br>para Ciancia, Renología e Innovación |         |
|                                    | Bierrvenido: Maria Laura Gonzalez                                       | Donaire |
| Usuario/Oper                       | Sistema de Automatizació<br>de Fondos                                   | n       |
|                                    | OPERADO                                                                 | RA      |
|                                    | Datos Básicos Domicilio Fiscal Representante Legal Contactos            |         |
|                                    | iconbre:<br>•Adquita;<br>•Cedag: •••                                    |         |
|                                    | *Correo Electrónico:<br>Teléfonos:<br>200000000 e 410000000             |         |
|                                    | (*) Dates obligatories                                                  |         |
|                                    |                                                                         |         |

Figure 5.3: Operadora(Representante legal).

4.- Contacto de la empresa: Ingrese el nombre, apellido, cédula, correo electrónico y número telefónico de algún contacto del contribuyente. Si desea añadir otro contacto, presione la opción Agregar contacto e ingrese los datos mencionados anteriormente. (Ver figura ??):

| Gobierno <b>Bolivariano</b> | Ministerio del Poder Popular<br>para Ciencia, Tecnologia e innovación                                                                                |
|-----------------------------|----------------------------------------------------------------------------------------------------|
|                             | Bienvenido: Maria Laura Gonzalez Donaire                                                                                                    |
| B Operadora                 | Sistema de Automatización<br>de Fondos                                                                                                    |
|                             | OPERADORA                                                                                                    |
|                             | Guarder                                                                                                    |
| Date                        | itos Básicos Domicilio Fiscal Representante Legal Contactos                                                                                          |
|                             | *Nombre:<br>*Apellido:<br>*Cedula:<br>*Correo Electrónico:<br>Teléfonos:<br>2XX-XXXXXXXX = 4 XX-XXXXXX<br>Agregar Contacto<br>(*) Datos ebligatorios |
|                             |                                                                                                    |

Figure 5.4: Operadora(Contacto de la empresa).

Luego de llenar todos los campos (obligatorios) y hacer clic en "Guardar", (Ver figura **??**).

| Gobierno Bolivariano<br>de Venezuela Metistario del Poder Popular<br>can Gensia, Terrología e Innovación |                                                       |
|----------------------------------------------------------------------------------------------------|-------------------------------------------------------|
|                                                                                                    | Bienverido: María Laura Gonzalez Donaire              |
| E Operadora 2 Osuciano Operadora P Contractina A Juda 10 Sale                                            | ma de Automatización<br>ondos                         |
|                                                                                                    | OPERADORA                                             |
| Dates Guardar Domicilio Fiscal Represe                                                                   | entante Legal Contactos                               |
| Trazón Social:                                                                                           | Cisnero                                               |
| HP:                                                                                                    | G-2000095-3                                           |
| "Correo Electrónico:                                                                                     | cygnaccon                                             |
| Actividad occinitica:                                                                                    | Li di sportori dell'estado                            |
|                                                                                                    | 4 ra caracteres restantes                             |
|                                                                                                    | Registro Mercantil                                    |
| *Fecha de Registro:                                                                                      | 26/05/20.17                                           |
| Thúmero:                                                                                                 | 32                                                    |
| "Tomo:                                                                                                   | 3                                                     |
| 1ºolo:                                                                                                   | 4                                                     |
| 'Fecha de Inicio de Operaciones:                                                                         | 26/06/2017                                            |
| Resultado de la fusión de otras:                                                                         |                                                       |
| Telefforas:<br>286.000000 e 806.000000                                                                   | 4 20-25/35/3<br>4 35-15/59456<br>(*) Dece colligation |

Figure 5.5: Guardar Operadora.

#### CAPÍTULO 5. 5.2. EDITAR/ACTUALIZAR LOS DATOS DEL CONTRIBUYENTE

#### Observación:

Al darle clic en botón "Guardar" se nos activara el menú lateral izquierdo. (Ver figura ??).

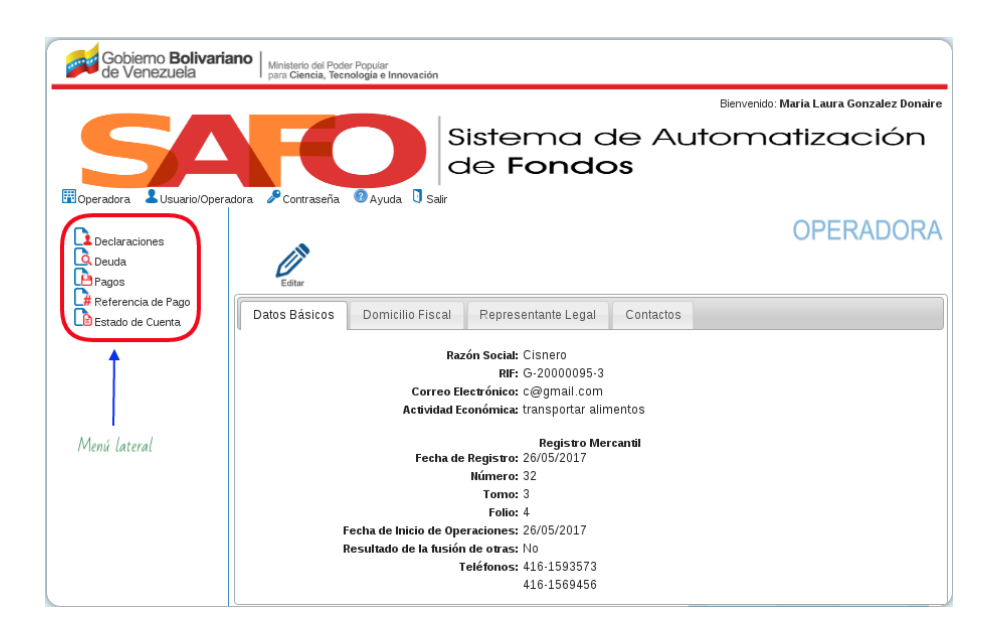

Figure 5.6: Menú lateral.

# 5.2 Editar/Actualizar los datos del contribuyente

Permite editar los datos del contribuyente registrada.

Seleccione la opción del Menú Cuenta de Usuario, Contribuyente (Ver figura
 ??). El sistema muestra los datos del contribuyente registrados.

2.- Seleccione la opción Editar. (Ver figura ??)

| Gobierno <b>Bolivaria</b><br>de Venezuela | ano Ministerio del Poder Popular<br>para Ciencia, Tecnología e Innovación                       |
|-------------------------------------------|-------------------------------------------------------------------------------------------------|
|                                           | Bienvenido: Maria Laura Gonzalez Donaire                                                        |
| Operadora     Usuario/Opera               | Sistema de Automatización<br>de Fondos                                                          |
| Declaraciones<br>Deuda<br>Pagos           | Editar el contribuyente                                                                         |
| 🕌 Referencia de Pago                      | Datos Bás         Editar         pomicilio Fiscal         Representante Legal         Contactos |
|                                           | Razón Social: Cisnero                                                                           |
|                                           | RIF: G-20000095-3                                                                               |
|                                           | Correo Electrónico: c@gmail.com                                                                 |
|                                           | Actividad Económica: transportar alimentos                                                      |
|                                           | Registro Mercantil<br>Fecha de Registro: 26/05/2017                                             |
|                                           | Número: 32                                                                                      |
|                                           | Folio: 4                                                                                        |
|                                           | Fecha de Inicio de Operaciones: 26/05/2017                                                      |
|                                           | Resultado de la fusión de otras: No                                                             |
|                                           | Teléfonos: 416-1593573                                                                          |
|                                           | 416-1569456                                                                                     |

Figure 5.7: Editar Contribuyente.

3.- El sistema activará la información registrada para permitir su modificación.
 Realice los cambios que considere pertinentes y presione la opción Guardar. (Ver figura ??)

# CAPÍTULO 5. 5.2. EDITAR/ACTUALIZAR LOS DATOS DEL CONTRIBUYENTE

| Gobierno <b>Bolivaria</b><br>de Venezuela | Ministerio del Poder Popular<br>para Ciencia, Tecnología e Innovación |                                                      |
|-------------------------------------------|-----------------------------------------------------------------------|------------------------------------------------------|
|                                           |                                                                       | Bienvenido: Maria Laura Gonzalez Donaire             |
| Operadora                                 | dora Contraseña Ø Ayuda 🛛 Sair                                        | ma de Automatización<br>ondos                        |
| Declaraciones                             |                                                                       | OPERADORA                                            |
| Deuda<br>Pagos                            | Guardar la informa<br>Editada                                         | tión                                                 |
| Estado de Cuenta                          | Datos Bás Guardar micilio Fiscal Represe                              | ntante Legal Contactos                               |
|                                           | *Pazón Social:                                                        | Cisnero                                              |
|                                           |                                                                       |                                                      |
|                                           | RIF:                                                                  | G-20000095-3                                         |
|                                           | *Correo Electrónico:                                                  | c@gmail.com                                          |
|                                           | *Actividad Económica:                                                 | transportar alimentos                                |
|                                           |                                                                       |                                                      |
|                                           |                                                                       | 479 caracteres restantes                             |
|                                           |                                                                       | Registro Mercantil                                   |
|                                           | *Eecha de Registro:                                                   | 26/05/2017                                           |
|                                           | *Número:                                                              | 32                                                   |
|                                           | *Tomo:                                                                | 3                                                    |
|                                           | *Folio:                                                               | 4                                                    |
|                                           | "Fecha de Inicio de Operaciones:                                      | 26/05/2017                                           |
|                                           | Resultado de la fusión de otras:                                      | 0                                                    |
|                                           | *Teléfonos:<br>2306-30000000( o 4306-30000000)                        | 415-1593573<br>415-1569456<br>(*) Datos obligatorios |

Figure 5.8: Guardar Contribuyente.

Funcionalidades de Recaudación Contribuyente

# 6.1 Declaraciones

Los usuarios de los contribuyentes del Fondo Público podrán acceder a las siguientes aplicaciones: Seleccione del menú ubicado al lado izquierdo la opción Declaraciones, Se desplegarán dos secciones: un formulario de registro de declaraciones y una tabla resumen de las declaraciones pendientes por realizar, como se observa en la (Ver figura ??)

| Gobjerno Bolivariano Ministerio del Poder Douder              |                                                                                 |        |
|---------------------------------------------------------------|---------------------------------------------------------------------------------|--------|
| de Venezuela Innovación                                       |                                                                                 | Densis |
| Boperadora & Usuario (Dperadora & Contraseita @ Ayuda 🛛 Salir | Bienvenido: Mana Laura Gonzalez<br>Sistema de Automatizació<br>de <b>Fondos</b> | n      |
|                                                               | DECLARACION                                                                     | NES    |
| Free free free free free free free free                       | Declaraciones                                                                   |        |
| Estado de Cuenta                                              | Período: 2do Trimestral del 2009                                                |        |
| "Ingreso Bruto                                                | lel Período (Bs):                                                               |        |
|                                                               |                                                                                 |        |
| Únsila.                                                       |                                                                                 |        |
| Opcion<br>Declaración                                         | Calcular Monto del Aporte                                                       |        |
| Declaración Monto                                             | iel Aponte (Bs):<br>(") Datos obilgatorios                                      |        |
|                                                               | Periodos sin Deslarar                                                           |        |
|                                                               | Número Período Año                                                              |        |
|                                                               | 2 Trimestral 2009                                                               |        |
|                                                               | 3 Trimestral 2009                                                               |        |
|                                                               | 1 Trimestral 2009                                                               |        |
|                                                               | 2 Trimestral 2010                                                               |        |
|                                                               | 3 Trimestral 2010                                                               |        |
|                                                               | 4 Trimestral 2010                                                               |        |
|                                                               | 2 Trimestral 2011                                                               |        |
|                                                               | 3 Trimestral 2011                                                               |        |
|                                                               | 4 Trimestral 2011                                                               |        |
|                                                               | 1 Trimestral 2012                                                               |        |
|                                                               | 3 Trimestral 2012                                                               |        |
|                                                               | 4 Trimestral 2012                                                               |        |
|                                                               | 1 Trimestral 2013                                                               |        |
|                                                               | 2 Trimestral 2013                                                               |        |
|                                                               | 4 Trimestral 2013                                                               |        |
|                                                               | 1 Trimestral 2014                                                               |        |
|                                                               | 2 Trimestral 2014                                                               |        |
|                                                               | 3 Trimestral 2014                                                               |        |
|                                                               | 1 Trimestral 2015                                                               |        |
|                                                               | 2 Trimestral 2015                                                               |        |
|                                                               | 3 Trimestral 2015                                                               |        |
|                                                               | 4 Trimestral 2015                                                               |        |
|                                                               | 2 Trimestral 2016                                                               |        |
|                                                               | 3 Trimestral 2016                                                               |        |
|                                                               | 4 Trimestral 2016                                                               |        |
|                                                               | 1 Irmestra 2017                                                                 |        |

Figure 6.1: Acción declaración.

#### 6.1.1 Registrar Declaración

1.- Agregar monto: Adicionalmente se mostrará la tabla resumen de las declaraciones pendientes por realizar, detallando los trimestres y años sin declarar (en color más oscuro).
(Ver figura ??)

| Gobierno <b>Bolivaria</b><br>de Venezuela             | Miniaterio del Poder Popular<br>para Ciencia, Tecnología e Innovación |                                           |                                      |          |                                      |       |
|-------------------------------------------------------|-----------------------------------------------------------------------|-------------------------------------------|--------------------------------------|----------|--------------------------------------|-------|
|                                                       |                                                                       |                                           |                                      |          | Bienvenido: Maria Laura Gonzalez Don | naire |
| Dperadora & Usuario/Operad                            | dora & Contraseña @ Auda 3 Salir                                      | Sistem<br>de <b>For</b>                   | a de .<br>n <b>dos</b>               | Auto     | omatización                          | 1     |
| Declaraciones<br>Ocuda<br>Pagos<br>Referencia de Pago | Consultar Guardar                                                     | c                                         | Deslamsiones                         |          | DECLARACIONE                         | S     |
| 🗈 Estado de Cuenta.                                   |                                                                       | Periodo: 2do                              | Trimestral del 200                   | 9        |                                      |       |
|                                                       | "Ingreso Bruto de                                                     | el Período (Bs): 2.00                     | 0.000                                |          |                                      |       |
|                                                       | 2Calcular el m<br>Monto de                                            | Calcula<br>el Aporte (Bs): 10.00<br>("Dat | ar Monto de<br>00<br>os obligatorios | lcular m | nonto del aporte                     |       |
|                                                       |                                                                       | Penio                                     | odos sin Declarar                    |          |                                      |       |
|                                                       |                                                                       | Número                                    | Período                              | Ало      | <b>1</b> − Inareso bruto             |       |
|                                                       | Muestra el                                                            | 2                                         | Trimestral                           | 2005     | 0                                    |       |
|                                                       | monto a pagar                                                         | 4                                         | Trimestral                           | 2009     |                                      |       |
|                                                       |                                                                       | 1                                         | Trimestral                           | 2010     |                                      |       |
|                                                       |                                                                       | 2                                         | Trimestral                           | 2010     |                                      |       |
|                                                       |                                                                       | 4                                         | Trimestral                           | 2010     |                                      |       |
|                                                       |                                                                       | 1                                         | Trimestral                           | 2011     |                                      |       |
|                                                       |                                                                       | 2                                         | Trimestral                           | 2011     |                                      |       |
|                                                       |                                                                       | 3                                         | Trimestral                           | 2011     |                                      |       |
|                                                       |                                                                       | 1                                         | Trimestral                           | 2012     |                                      |       |
|                                                       |                                                                       | 2                                         | Trimestral                           | 2012     |                                      |       |
|                                                       |                                                                       | 3                                         | Trimestrau                           | 2012     |                                      |       |
|                                                       |                                                                       | 4                                         | Trimestral                           | 2012     |                                      |       |
|                                                       |                                                                       | 2                                         | Trimestral                           | 2013     |                                      |       |
|                                                       |                                                                       | 3                                         | Trimestral                           | 2013     |                                      |       |
|                                                       |                                                                       | 4                                         | Trimestral                           | 2013     |                                      |       |
|                                                       |                                                                       | 2                                         | Trimestral                           | 2014     |                                      |       |
|                                                       |                                                                       | 3                                         | Trimestral                           | 2014     |                                      |       |
|                                                       |                                                                       | 4                                         | Trimestral                           | 2014     |                                      |       |
|                                                       |                                                                       | 1                                         | Trimestral                           | 2015     |                                      |       |
|                                                       |                                                                       | 2                                         | Trimestral                           | 2015     |                                      |       |
|                                                       |                                                                       | 4                                         | Trimestral                           | 2015     |                                      |       |
|                                                       |                                                                       | 1                                         | Trimestral                           | 2016     |                                      |       |
|                                                       |                                                                       | 2                                         | Trimestral                           | 2016     |                                      |       |
|                                                       |                                                                       | 4                                         | Trimestral                           | 2016     |                                      |       |
|                                                       |                                                                       | 1                                         | Trimestral                           | 2017     |                                      |       |
|                                                       |                                                                       |                                           |                                      |          |                                      |       |

Figure 6.2: Realizar declaración.

2.- Guardar Declaración: Luego de llenar los campos editables presione la opción Guardar. Se mostrará una ventana emergente con una pregunta. (Ver figura ??)

| Gobierno <b>Boliva</b><br>de Venezuela                | safo.cenditel.go   | ob.ve dice:                     |                           |      | ×                     |                                       |
|-------------------------------------------------------|--------------------|---------------------------------|---------------------------|------|-----------------------|---------------------------------------|
|                                                       | ¿Está seguro que ( | desea realizar la               | declaración               | ?    |                       | ria Laura Gonzalez Donaire<br>Zación  |
| 🖽 Operadora 🔓 Usuario/Op                              |                    |                                 | Cancelar                  |      | OK                    |                                       |
| Declaraciones<br>Deuda<br>Pagos<br>Referencia de Pago | Corisediar         | ardar declaració                | slaraciones               |      |                       | RACIONES                              |
| Estado de Cuenta.                                     |                    | eso Bruto del Período (Bs): 2.0 | mestral del 200<br>00.000 | 9    | <b>`</b>              |                                       |
|                                                       |                    |                                 | 123±                      | _    | Confirma<br>registrar | mos que si queremos<br>la declaración |
|                                                       | Botón para guardar | Calc                            | ular Monto del Aporte     |      |                       |                                       |
|                                                       | la declaración     | Monto del Aporte (Bs): 10.1     | atos obligatorios         |      |                       |                                       |
|                                                       |                    | Pe                              | riodos sin Declarar       |      |                       |                                       |
|                                                       |                    | Número                          | Periodo                   | Año  |                       |                                       |
|                                                       |                    | 2                               | Trimestral                | 2009 |                       |                                       |
|                                                       |                    | 3                               | Trimestral<br>Trimestral  | 2009 |                       |                                       |
|                                                       |                    | 1                               | Trimestral                | 2010 |                       |                                       |
|                                                       |                    | 2                               | Trimestral                | 2010 |                       |                                       |
|                                                       |                    | 4                               | Trimestral                | 2010 |                       |                                       |
|                                                       |                    | 1                               | Trimestral                | 2011 |                       |                                       |
|                                                       |                    | 2                               | Trimestral                | 2011 |                       |                                       |
|                                                       |                    | 4                               | Trimestral                | 2011 |                       |                                       |
|                                                       |                    | 1                               | Trimestral                | 2012 |                       |                                       |
|                                                       |                    | 2                               | Trimestral                | 2012 |                       |                                       |
|                                                       |                    | 4                               | Trimestral                | 2012 |                       |                                       |
|                                                       |                    | 1                               | Trimestral                | 2013 |                       |                                       |
|                                                       |                    | 2                               | Trimestral                | 2013 |                       |                                       |
|                                                       |                    | 4                               | Trimestral                | 2013 |                       |                                       |
|                                                       |                    | 1                               | Trimestral                | 2014 |                       |                                       |
|                                                       |                    | 2                               | Trimestral                | 2014 |                       |                                       |
|                                                       |                    | 3                               | Trimestral                | 2014 |                       |                                       |
|                                                       |                    | 1                               | Trimestral                | 2015 |                       |                                       |
|                                                       |                    | 2                               | Trimestral                | 2015 |                       |                                       |
|                                                       |                    | 3                               | Trimestral                | 2015 |                       |                                       |
|                                                       |                    | 4                               | Trimestral                | 2016 |                       |                                       |
|                                                       |                    | 2                               | Trimestral                | 2016 |                       |                                       |
|                                                       |                    | 3                               | Trimestral                | 2016 |                       |                                       |
|                                                       |                    | 4                               | Trimestral                | 2016 |                       |                                       |
|                                                       |                    |                                 |                           |      |                       |                                       |

Figure 6.3: Guardar declaración.

#### Observación:

Si el usuario presiona la opción **Aceptar** el sistema registra la declaración del trimestre, mostrando un mensaje satisfactorio (Ver figura ??).

| Gobierno Bolivar          | ano Ministerio del Poder Popular                       |                                                 |                                      |      |                                           |
|---------------------------|--------------------------------------------------------|-------------------------------------------------|--------------------------------------|------|-------------------------------------------|
| de Venezuela              | para Ciencia, Tecnología e Innovación                  |                                                 |                                      |      |                                           |
|                           |                                                        |                                                 |                                      |      | Bienvenido: Maria Laura Gonzalez Donai re |
| I Operadora Usuario/Opera | ulora Contraseita @ Auda 🗓 Salir                       | stem<br>∋ For                                   | a de .<br>n <b>dos</b>               | Aut  | omatización                               |
| Declaraciones             |                                                        |                                                 |                                      |      | DECLARACIONES                             |
| Pagos                     | Consultar Guardae                                      |                                                 |                                      |      |                                           |
| Estada da Cuenta          | a declaración ha sido registrada satisfact             | oriamente                                       |                                      |      |                                           |
| Les Estado de Cuenta      | Periodo De<br>Ingreso Bruto del Perio<br>Monto del Apo | slanado: 2do<br>do(Bs): 2.000<br>nte(Bs): 10.00 | Trimestral del 200<br>0.000<br>00,00 | 9    |                                           |
|                           | Angreso Bruto del Perí                                 | [<br>Periodo: 3er T<br>odo (Bs):                | Declaraciones<br>frimestral del 200  | 9    |                                           |
|                           |                                                        |                                                 | 123±                                 |      |                                           |
|                           | Mensaje de éxito.                                      | Calcu                                           | lar Monto del Aporte                 |      |                                           |
|                           | Monto del Apo                                          | nte (Bs):                                       | and and heater the                   |      |                                           |
|                           |                                                        | (*) Dad                                         | to so bilgatorio s                   |      |                                           |
|                           |                                                        | Peni                                            | odos sin Declarar                    |      |                                           |
|                           |                                                        | Número                                          | Período                              | Año  |                                           |
|                           |                                                        | 3                                               | Trimestral                           | 2009 |                                           |
|                           |                                                        | 4                                               | Trimestrad<br>Trimestrad             | 2009 |                                           |
|                           |                                                        | 2                                               | Trimestral                           | 2010 |                                           |
|                           |                                                        | 3                                               | Trimestral                           | 2010 |                                           |
|                           |                                                        | 4                                               | Trimestral                           | 2010 |                                           |
|                           |                                                        | 2                                               | Trimestral                           | 2011 |                                           |
|                           |                                                        | 3                                               | Trimestral                           | 2011 |                                           |
|                           |                                                        | 4                                               | Trimestral                           | 2011 |                                           |
|                           |                                                        | 2                                               | Trimestral                           | 2012 |                                           |
|                           |                                                        | 3                                               | Trimestral                           | 2012 |                                           |
|                           |                                                        | 4                                               | Trimestral                           | 2012 |                                           |
|                           |                                                        | 2                                               | Trimestral                           | 2013 |                                           |
|                           |                                                        | 3                                               | Trimestral                           | 2013 |                                           |
|                           |                                                        | 4                                               | Trimestral                           | 2013 |                                           |
|                           |                                                        | 2                                               | Trimestral                           | 2014 |                                           |
|                           |                                                        | 3                                               | Trimestral                           | 2014 |                                           |
|                           |                                                        | 4                                               | Trimestral                           | 2014 |                                           |
|                           |                                                        | 2                                               | Trimestral                           | 2015 |                                           |
|                           |                                                        | 3                                               | Trimestral                           | 2015 |                                           |
|                           | [                                                      | 4                                               | Trimestral                           | 2015 |                                           |
|                           |                                                        | 2                                               | Trimestral                           | 2016 |                                           |
|                           |                                                        | 3                                               | Trimestral                           | 2016 |                                           |
|                           |                                                        | 4                                               | Trimestral                           | 2016 |                                           |

Figure 6.4: Mensaje de éxito(Declaración).

#### 6.1.2 Consultar Declaración

**1.- Consultar:** Seleccione la opción Declaraciones del menú, (Ver figura **??**). Presione el icono Consultar. (Ver figura **??**)

| Gobierno Bolivaria                         | ano Ministerio del Poder Popular                          |                                            |                                                                 |      |                                       |
|--------------------------------------------|-----------------------------------------------------------|--------------------------------------------|-----------------------------------------------------------------|------|---------------------------------------|
|                                            | <ul> <li>para Ciencia, tecnologia e innovacion</li> </ul> |                                            |                                                                 |      | Piezzaila Maria Laura Consulta Danzia |
| E Operadora & Usuario/Operad               | dora & Contraseña @ Ayuda 🕄 Salir                         | Sistem<br>de <b>Fo</b> r                   | a de<br>ndos                                                    | Aut  | tomatización                          |
| Declaraciones<br>Q Deuda<br>Paqos          |                                                           |                                            |                                                                 |      | DECLARACIONES                         |
| 🚅 Referencia de Pago<br>📄 Estado de Cuenta | Consultar Decla                                           | ración : 3er                               | Deslarasiones<br>Trimestral del 200                             | 09   |                                       |
|                                            | Botón para                                                | 0.1                                        | 123±                                                            |      |                                       |
|                                            | Consultar Monto de                                        | calcu<br>el Aponte (Bs):<br>(*) De<br>Peri | itar monto del Aporte<br>tos obligatorios<br>iodos sin Declanar |      |                                       |
|                                            |                                                           | Número                                     | Período                                                         | Año  |                                       |
|                                            |                                                           | 3                                          | Trimestral                                                      | 2009 |                                       |
|                                            |                                                           | 4                                          | Trimestral                                                      | 2009 |                                       |
|                                            |                                                           | 1                                          | Trimestral                                                      | 2010 |                                       |
|                                            |                                                           | 3                                          | Trimestral                                                      | 2010 |                                       |
|                                            |                                                           | 4                                          | Trimestral                                                      | 2010 |                                       |
|                                            |                                                           | 1                                          | Trimestral                                                      | 2011 |                                       |
|                                            |                                                           | 2                                          | Trimestral                                                      | 2011 |                                       |
|                                            |                                                           | 4                                          | Trimestral                                                      | 2011 |                                       |
|                                            |                                                           | 1                                          | Trimestral                                                      | 2012 |                                       |
|                                            |                                                           | 2                                          | Trimestral                                                      | 2012 |                                       |
|                                            |                                                           | 3                                          | Trimestral                                                      | 2012 |                                       |
|                                            |                                                           | 4                                          | Trimestral                                                      | 2012 |                                       |
|                                            |                                                           | 2                                          | Trimestral                                                      | 2013 |                                       |
|                                            |                                                           | 3                                          | Trimestral                                                      | 2013 |                                       |
|                                            |                                                           | 4                                          | Trimestral                                                      | 2013 |                                       |
|                                            |                                                           | 2                                          | Trimestral                                                      | 2014 |                                       |
|                                            |                                                           | 3                                          | Trimestral                                                      | 2014 |                                       |
|                                            |                                                           | 4                                          | Trimestral                                                      | 2014 |                                       |
|                                            |                                                           | 1                                          | Trimestral                                                      | 2015 |                                       |
|                                            |                                                           | 2                                          | Trimestral                                                      | 2015 |                                       |
|                                            |                                                           | 4                                          | Trimestral                                                      | 2015 |                                       |
|                                            |                                                           | 1                                          | Trimestral                                                      | 2016 |                                       |
|                                            |                                                           | 2                                          | Trimestral                                                      | 2016 |                                       |
|                                            |                                                           | 3                                          | Trimestral                                                      | 2016 |                                       |
|                                            |                                                           | 1                                          | Trimestral                                                      | 2017 |                                       |
|                                            |                                                           |                                            |                                                                 |      |                                       |

Figure 6.5: Consultar Declaración.

2.- Opciones de Buscar: La aplicación desplegará una pantalla con los criterios de consulta: Por período declarado o por fecha de la declaración (por rango de fechas o por mes), (Ver figura ??)

| Gobierno <b>Bolivari</b><br>de Venezuela                                     | ano Ministerio del Poder Popular<br>para Ciencia, Tecnologia e Innovación                                                                                     |
|------------------------------------------------------------------------------|----------------------------------------------------------------------------------------------------|
|                                                                              | Bienvenido: Maria Laura Gonzalez Donaire                                                                                                    |
| B Operadora                                                                  | Sistema de Automatización<br>de Fondos                                                                                                    |
| Declaraciones<br>Deuda<br>Pagos<br>₽ Peferencia de Pago<br>BEstado de Cuenta | Esta opción de Jacar todos los periodos<br>Periodo Declarado:<br>Fecha de la Declaración:<br>Esta opción fer primite buscar<br>Esta opción fer primite buscar |
|                                                                              | por jecna desae-nassa<br>Botán gue permite,<br>realizar La busqueda                                                                                           |

Figure 6.6: Opciones de busqueda(declaración).

#### Observación:

Escoja el criterio de consulta y presione la opción buscar:

**1.-** Si no existen registros para los criterios de búsqueda, el sistema mostrará un mensaje indicándolo.

**2.-** Si existen registros el sistema le mostrará una tabla que contiene: período declarado, fecha de declaración, ingreso bruto (Bs) y monto.

3.-Mostrar la opción para seleccionar declaraciones individuales.

**4.**-Se activa los botones (Consultar, Editar y Descargar) declaraciones o declaración si fuera el caso. (Ver figura **??**).

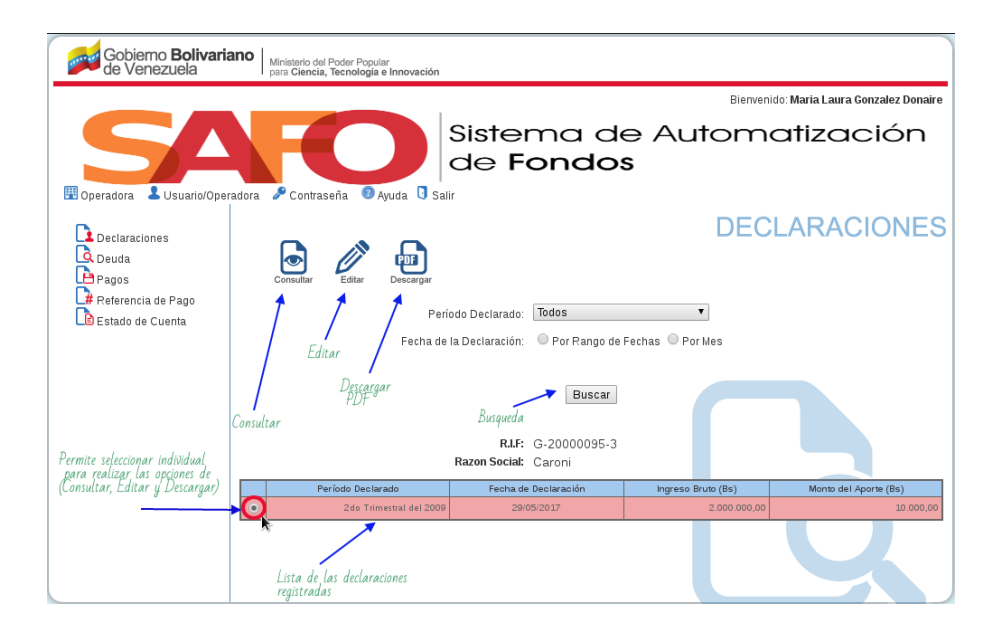

Figure 6.7: Opciones de busqueda(Consultar, Editar y Descargar).

#### 6.1.3 Editar Declaración

1.- Seleccione la opción Declaraciones del menú (Ver figura ??)).

**2.-** Presione el icono Consultar (Ver figura ??). La aplicación desplegará una pantalla con los criterios de consulta: Por período declarado o por fecha de la declaración (por rango de fechas o por mes). (Ver figura ??).

3.- Si existen registros el sistema le mostrará una tabla que contiene: período declarado, fecha de declaración, ingreso bruto (Bs) y monto del tributo (Bs). (Ver figura ??)

- Gobierno **Bolivariano** de Venezuela sterio del Poder Popular Ciencia. Tecnología e Innovació Bienvenido: Maria Laura Gonzalez Donaire Sistema de Automatización de Fondos 🎤 Contraseña 💿 Ayuda 🏮 Salir III Or Lusuario/Operadora adora **DECLARACIONES** Declaraciones Deuda Pagos eor 🖁 Referencia de Pago v Todos 🗈 Estado de Cuenta Por Rango de Fechas O Por Mes Fecha de la Declaración Botón para edita Buscar R.I.F: G-20000095-3 Razon Social: Caroni na de Declarac Bruto (Bs) Declaración seleccionada 0
- 4.- Seleccione el registro que desea modificar y presione el botón Editar.

Figure 6.8: Editar Declaración.

- 5.- El sistema activará los campos del registro para su modificación.
- 6.- Modifique los datos del registro y luego presione la opción Guardar.

#### Observación:

**1.-** La declaración debe realizarse los primeros quince días del trimestre de recaudación actual a modificar.

2.- La declaración a modificar no puede tener un pago del tributo asociado.

# 6.2 Deuda

Esta funcionalidad permite consultar la deuda del contribuyente para ello nos vamos al menú lateral izquierdo a la opción **Deuda**. (Ver figura **??**).

|                                           |                                                                                          |                                                                                                    |                                                                                                    |                                                                                                    |                                                                                                    |                                                                    |                                                                                           |                                                                                     |                                                                                       |                                                                                      | _                                     |
|-------------------------------------------|------------------------------------------------------------------------------------------|----------------------------------------------------------------------------------------------------|----------------------------------------------------------------------------------------------------|----------------------------------------------------------------------------------------------------|----------------------------------------------------------------------------------------------------|--------------------------------------------------------------------|-------------------------------------------------------------------------------------------|-------------------------------------------------------------------------------------|---------------------------------------------------------------------------------------|--------------------------------------------------------------------------------------|---------------------------------------|
| Gobierno <b>Bolivaria</b><br>de Venezuela | Ministeric<br>para Cier                                                                  | del Poder Popu<br>ncia, Tecnología                                                                                | <sup>ilar</sup><br>a e Innovación                                                                                 |                                                                                                    |                                                                                                    |                                                                    |                                                                                           |                                                                                     |                                                                                       |                                                                                      |                                       |
|                                           |                                                                                          |                                                                                                    |                                                                                                    |                                                                                                    |                                                                                                    |                                                                    |                                                                                           | Bie                                                                                 | nvenido: Maria                                                                        | Laura Gonzalo                                                                        | ez Donaire                            |
| Operadora     Usuario/Operatora           | adora 🖉 Cor                                                                              | utraseña 📀                                                                                                    | Ayuda 🛾 S                                                                                                    | Siste<br>de F                                                                                                    | ma<br>onc                                                                                                    | de<br>los                                                          | Ə AL                                                                                      | utor                                                                                | natiz                                                                                 | zacio                                                                                | ón                                    |
| Declaraciones                             | Pagar                                                                                    | Descargar                                                                                                    |                                                                                                    |                                                                                                    |                                                                                                    |                                                                    | (                                                                                         | CON                                                                                 | SULTA                                                                                 | AR DE                                                                                | UDA                                   |
| Estado de Cuenta                          |                                                                                          |                                                                                                    |                                                                                                    | Deuda al:                                                                                                    | 29/05/201                                                                                                    | 7                                                                  |                                                                                           |                                                                                     |                                                                                       |                                                                                      |                                       |
|                                           |                                                                                          |                                                                                                    |                                                                                                    | Pe                                                                                                    | ríodos Decla                                                                                                    | rados s                                                            | in Pagar                                                                                  |                                                                                     |                                                                                       |                                                                                      |                                       |
| Acción Deuda                              | Período                                                                                  | Fecha de<br>Recaudación                                                                                           | Fecha de<br>Declaración                                                                                           | Ingreso Bruto<br>Declarado (Bs)                                                                                                    | Monto del<br>Aporte (Bs)                                                                                                    | Días<br>Moroso                                                     | Deuda<br>Moratoria<br>(Bs)                                                                | Deuda<br>Capital<br>(Bs)                                                            | Multa Ilícito<br>Formal (Bs)                                                          | Multa Ilícito<br>Material (Bs)                                                       | Deuda<br>Total (Bs)                   |
|                                           | 2do Trimestral<br>del 2009                                                               | 15/07/2009                                                                                                    | 29/05/2017                                                                                                    | 2.000.000,00                                                                                                    | 10.000,00                                                                                                    | 2875                                                               | 10.455,67                                                                                 | 10.000,00                                                                           | 1.270,00                                                                              | 100,00                                                                               | 21.825,67                             |
|                                           | El cálculo no<br>November d<br>2015, July d<br>2016, Febru<br>2016, Octob<br>May de 2017 | o incluye los i<br>e 2014, Dece<br>e 2015, Augu<br>ary de 2016, i<br>er de 2016, i<br>y a que aún i<br>Reduccione | intereses ge,<br>mber de 2015,<br>March de 20<br>lovember de<br>no se encue.<br>Total d<br>s (Artículo 1<br>Monte | nerados en el(los<br>4, January de 2<br>September de 2<br>16, April de 2016<br>2016, Decembe<br>10, Decembe<br>10, Decem | c) mes(es) d<br>015, Februa.<br>015, Octobe<br>6, May de 20<br>rr de 2016, J<br>1 porcentaje<br>21.825,67<br>0,00<br>21.825,67 | e Augus<br>ry de 20<br>r de 201<br>16, Juni<br>lanuary<br>de inter | tt de 2014, 5<br>15, March d<br>5, Novembe<br>e de 2016, J<br>de 2017, Fe<br>és para este | September<br>e 2015, Ap<br>er de 2015,<br>luly de 201<br>bluary de 2<br>e(os) mes(e | de 2014, Oct<br>ril de 2015, M<br>December de<br>6, August de<br>2017, March d<br>29) | ober de 2014,<br>ay de 2015, J.<br>e 2015, Januar<br>2016, Septem<br>e 2017, April d | une de<br>ry de<br>ber de<br>ie 2017, |

Figure 6.9: Opción Deuda.

#### Observación:

Nos muestra una información referente a la deuda hasta la fecha actual, con sus declaraciones no pagadas, los trimestres que le faltan por pagar y el monto total a pagar de todos los trimestes pendientes. (Ver figura ??).

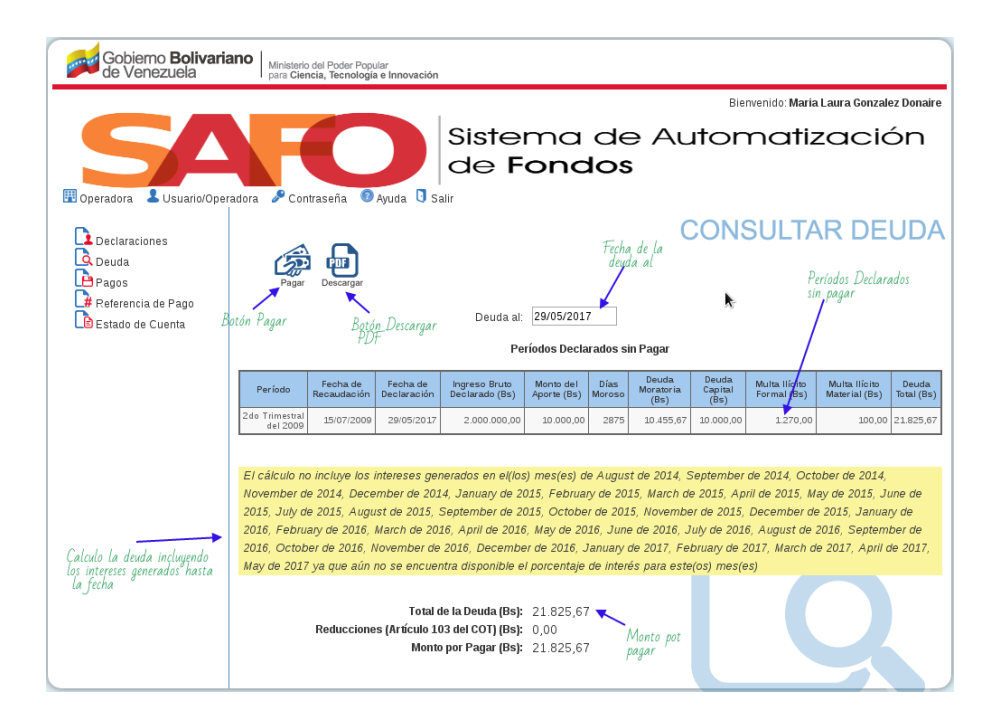

Figure 6.10: Información de la Deuda.

#### 6.3 Pagos

El contribuyente puede pagar el tributo regular o la cuota de un convenio establecido con el Fondo para pagar múltiples tributos pendientes. Sólo podrá pagar un convenio si lo ha suscrito previamente con el Fondo Público. Seleccionamos la opción Pagos. (Ver figura ??).

La aplicación desplegará dos opciones: pago de tributo y pago de cuota por convenio (la cuota por convenio sólo aparecerá si existen convenios registrados).

Al seleccionar la opción **Pago de Tributo** se mostrará una tabla que contiene los períodos declarados sin pagar por el contribuyente, en la tabla se puede observar:

a.- Período (corresponde al trimestre declarado).

**b.-** Fecha de recaudación (corresponde al plazo de quince (15) días de cada trimestre para la recaudación).

c.- Fecha de la declaración (corresponde a la fecha en la cual registró la declaración en el sistema)

**d.-** Ingreso bruto declarado (Bs) (corresponde al monto en Bs. declarado por el contribuyente)

 $e.-\,$  Monto del tributo en (Bs) (corresponde al 0,5% del ingreso bruto del trimestre declarado)

*f.*- Días moroso (corresponde a la fecha de pago menos la fecha de finalización del trimestre)

g.- Deuda moratoria (corresponde al cálculo de: monto adeudado\* sumatoria de los meses morosos (días morosos \* tasa de interés mensual BCV / 360))).

h.- Deuda capital (Bs) (corresponde al monto del tributo del trimestre).

*i.*- Multa ilícito formal (corresponde a la sanción de 10 unidades tributarias (10\*UT) establecida en el artículo 103 del código orgánico tributario).

j.- Multa ilícito material (corresponde a la sanción del uno por ciento (1%) del monto del tributo establecida en el artículo 110 del código orgánico tributario).

*k.*- Deuda total (Bs) (corresponde a la sumatoria de la deuda moratoria, la deuda capital, multa ilícito formal, multa ilícito material).

Adicionalmente fuera de la tabla se muestra el total de la deuda, las reducciones y el monto a pagar por el contribuyente; así como un formulario en el cual debe ingresar: Fecha de pago, número del depósito, monto pagado en Bs y comentarios (opcional).

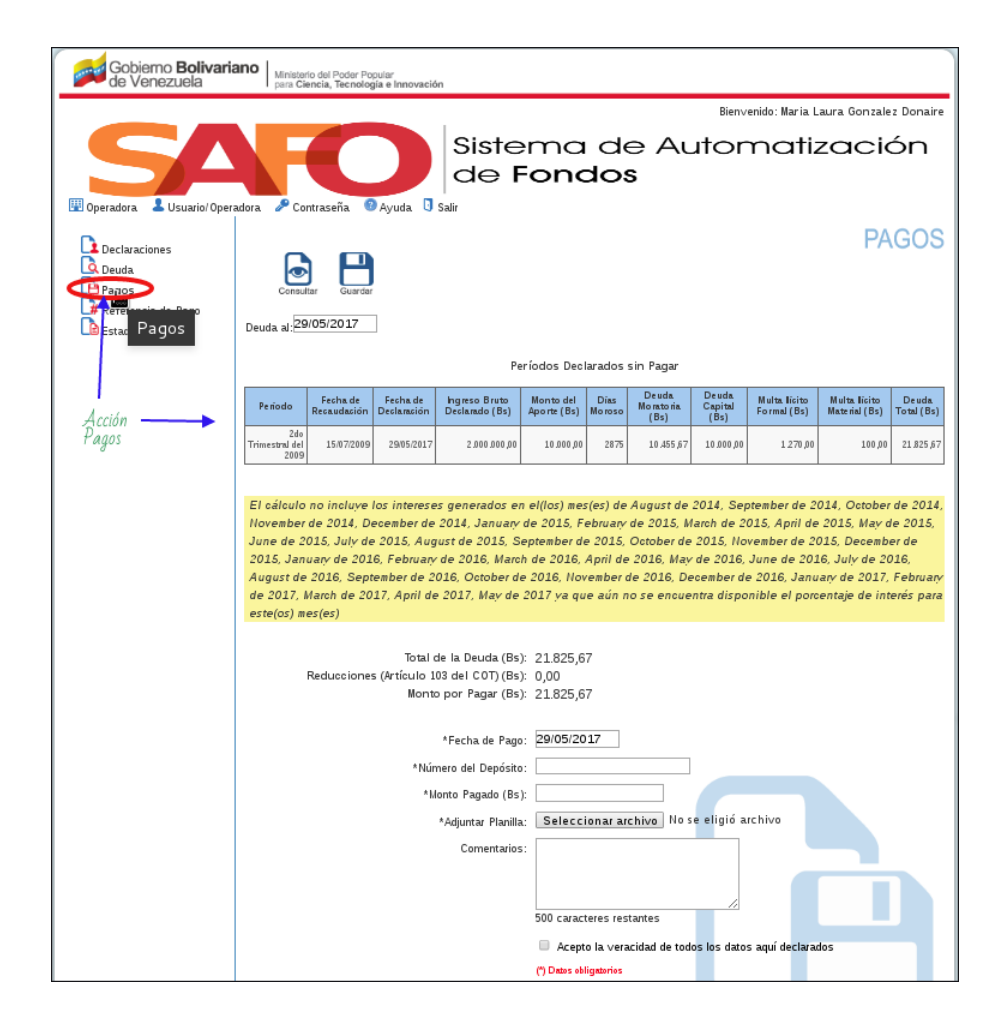

Figure 6.11: Opción Pagos

#### 6.3.1 Registrar Pago

Para ello se debe llenar el formulario en el cual debe ingresar: Fecha de pago, número del depósito, adjuntar planilla, monto pagado en Bs, comentarios (opcional) y el icono para confirmar la veracidad de los datos. Pulsamos el botón **Guardar**. (Ver figura **??**)

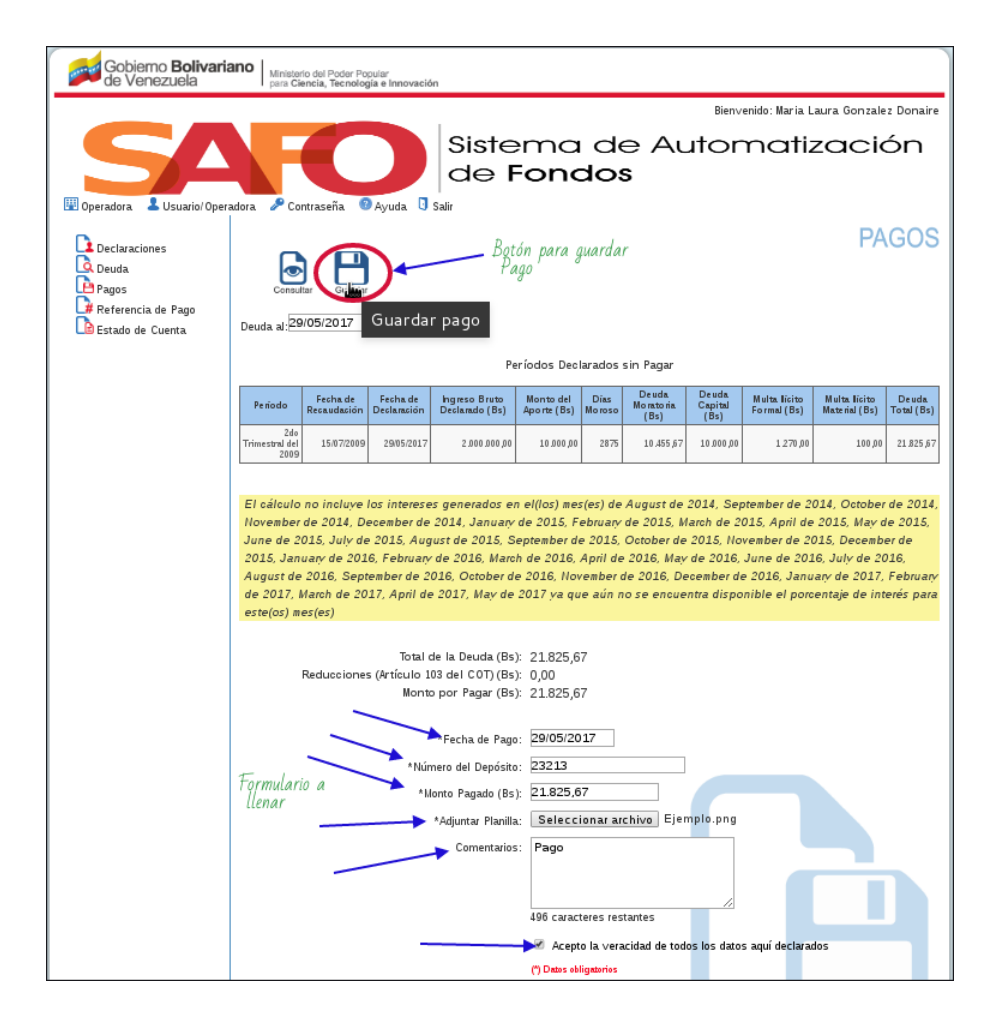

Figure 6.12: Registrar Pago

#### Observación:

El sistema validará la información y mostrará un mensaje exitoso. (Ver figura ??).

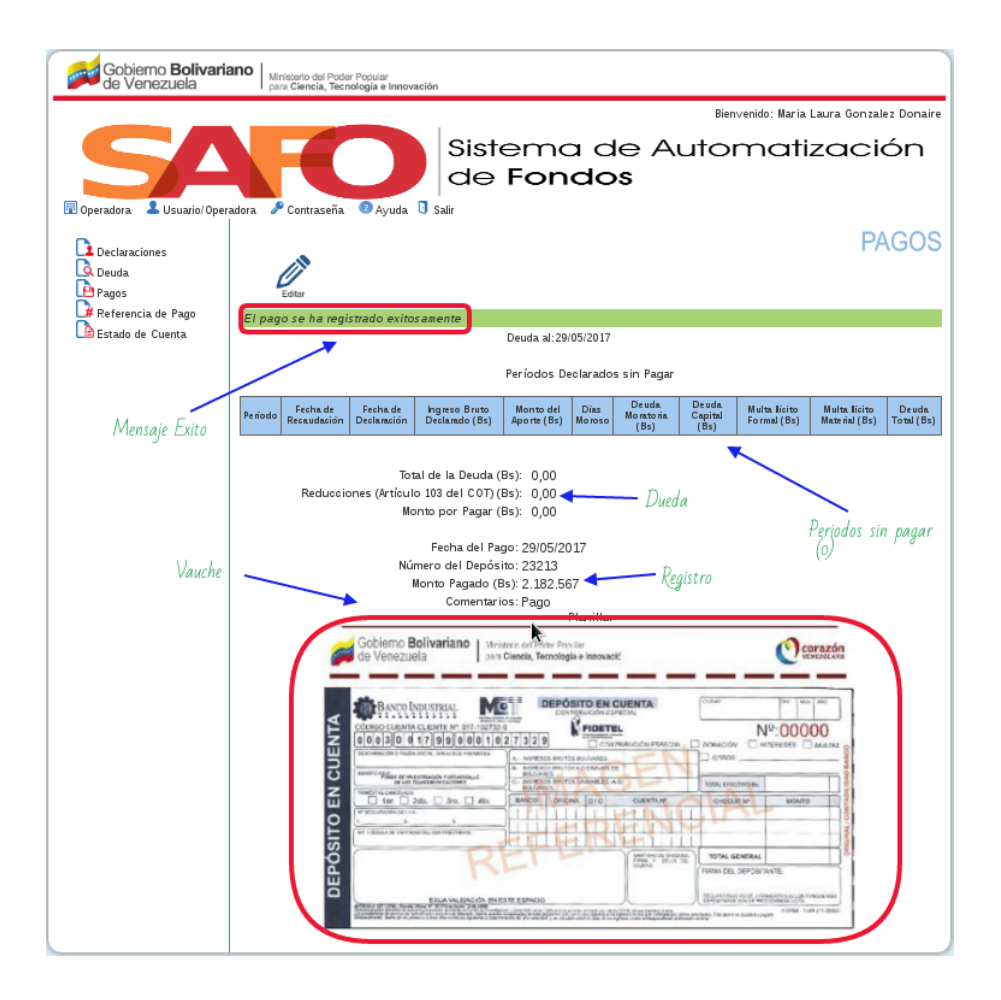

Figure 6.13: Registro exitoso de pago

#### 6.3.2 Consultar Pago

**1.- Consultar:** Seleccione la opción Pagos del menú, (Ver figura ??). Presione el icono Consultar. (Ver figura ??)

| Gobierno <b>Bolivari</b><br>de Venezuela                                  | ano   Minis | terio del Poder<br>Ciencia, Tecn | r Popular<br>ología e Innova | ción                                                         |                                     |                |                            |                       |                              |                                |                     |
|---------------------------------------------------------------------------|-------------|----------------------------------|------------------------------|--------------------------------------------------------------|-------------------------------------|----------------|----------------------------|-----------------------|------------------------------|--------------------------------|---------------------|
|                                                                           |             |                                  |                              |                                                              |                                     |                |                            | Bier                  | nvenido: <b>Maria</b>        | Laura Gonzale                  | ez Donaire          |
| Operadora Usuario/Opera                                                   | adora 🖉 C   | ontraseña                        | Ayuda                        | Siste<br>de<br>sair                                          | əmc<br>Fon                          | do<br>do       | le A<br>s                  | utor                  | mati                         | zacio                          | ón                  |
| Declaraciones<br>Deuda<br>Pagos<br>Referencia de Pago<br>Estado de Cuenta | Deuda a:    | Gua<br>24 Consu                  | rdær<br>Itar                 |                                                              |                                     |                |                            |                       |                              | PA                             | GOS                 |
|                                                                           |             |                                  |                              |                                                              | Períodos De                         | clarado        | s sin Pagar                |                       |                              |                                |                     |
|                                                                           | Períoco F   | Fecha de<br>Recaudación          | Fecha de<br>Declaración      | Ingreso Bruto<br>Declarado (Bs)                              | Monto del<br>Aporte (Bs)            | Días<br>Moroso | Deuda<br>Moratoria<br>(Bs) | Deuda<br>Capital (Bs) | Multa Ilícito<br>Formal (Bs) | Multa Ilícito<br>Material (Bs) | Deuda<br>Total (Bs) |
|                                                                           | Consult     | Reduccio                         | Tot<br>nes (Artículo<br>Mo   | tal de la Deuda (E<br>o 103 del COT) (E<br>onto por Pagar (E | 3≤): 0,00<br>3≤): 0,00<br>3≤): 0,00 | ·              |                            |                       |                              |                                |                     |
|                                                                           |             |                                  |                              | *Fecha de Pa                                                 | ago: 29/05/2                        | 2017           |                            |                       |                              |                                |                     |
|                                                                           |             |                                  | ,                            | Número del Depós                                             | sito:                               |                |                            |                       |                              |                                |                     |
|                                                                           |             |                                  |                              | *Monto Pagado (B                                             | 3s):                                |                |                            |                       |                              |                                |                     |
|                                                                           |             |                                  |                              | *Adjuntar Plar                                               | illa: Selec                         | cionar a       | rchivo No                  | se eligió ar          | chivo                        |                                |                     |
|                                                                           |             |                                  |                              | Comentar                                                     | ios:                                |                |                            |                       |                              |                                | _                   |
|                                                                           |             |                                  |                              |                                                              | 500 cara                            | acteres re     | estantes                   | le                    |                              |                                |                     |
|                                                                           |             |                                  |                              |                                                              | 🗆 Ace                               | pto la ver     | acidad de to               | idos los datos        | s aquí declarad              | os                             |                     |
| l                                                                         |             |                                  |                              |                                                              | (*) Datos                           | obligatorio    | s                          |                       |                              |                                |                     |

Figure 6.14: Consultar Pagos.

**2.- Opciones de Buscar:** La aplicación desplegará una pantalla con los criterios de consulta: Estatus(revisión y revisado) o por fecha de la declaración (por rango de fechas o por mes), (Ver figura **??**)

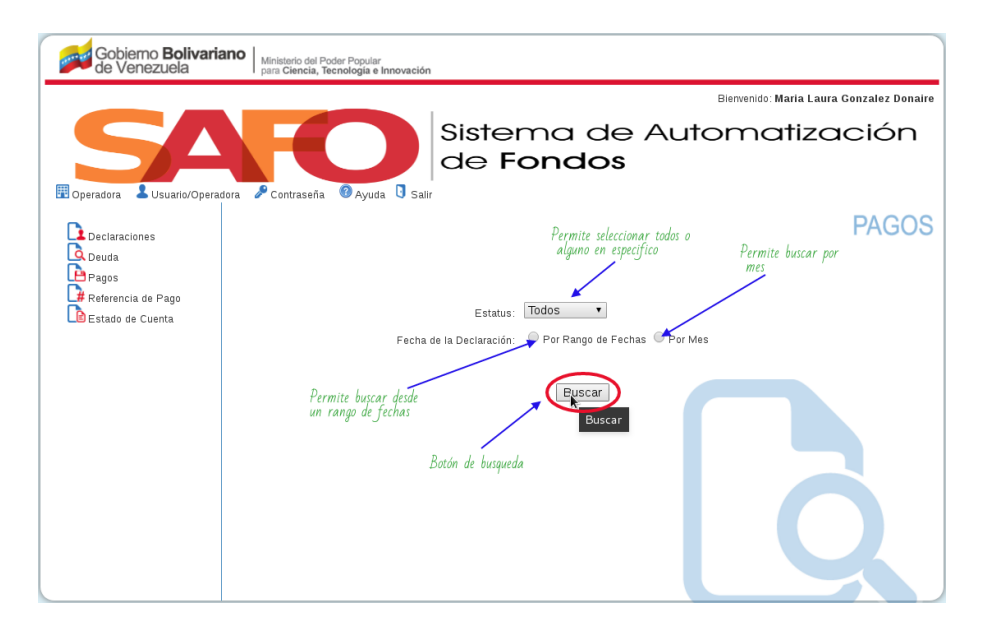

Figure 6.15: Opciones de busqueda(pago).

#### Observación:

Escoja el criterio de consulta y presione la opción buscar:

**1.-** Si no existen registros para los criterios de búsqueda, el sistema mostrará un mensaje indicándolo.

**2.-** Si existen registros el sistema le mostrará una tabla que contiene: Fecha de pago, Monto Pagado, Nro del Depósito, Estatus.

**3.**-Mostrar la opción para seleccionar pagos individuales.

**4.**-Se activa los botones (Consultar y Descargar) para consultar individualmente los pagos si fuera el caso. (Ver figura **??**).

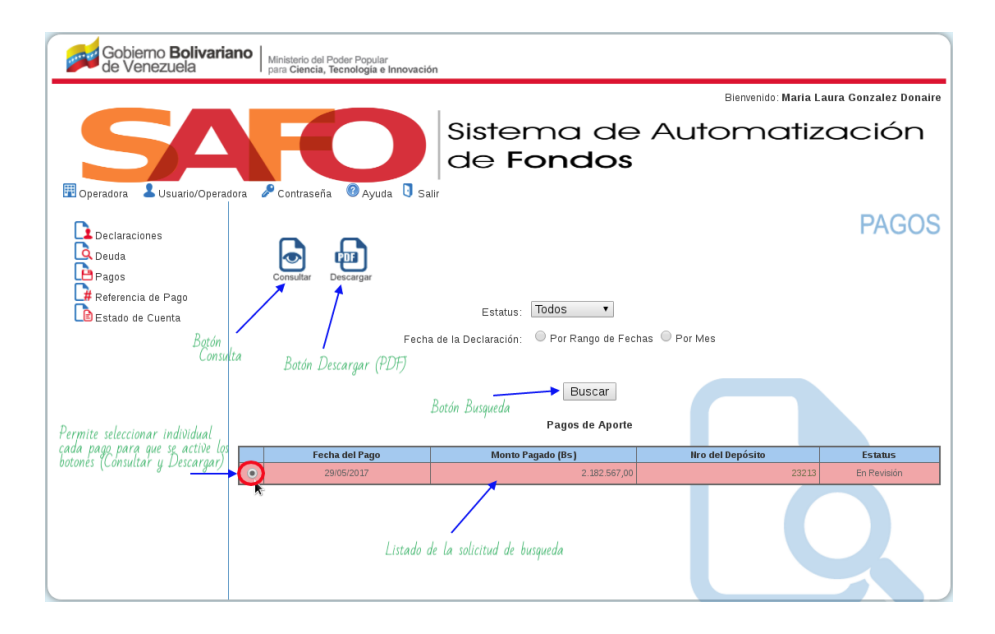

Figure 6.16: Opciones de busqueda(Consultar, Descargar) pago.

#### 6.3.3 Editar Pago

**1.-** Seleccione la opción Pagos del menú, (Ver figura ??).

2.- Presione el icono Consultar (Ver figura ??). La aplicación desplegará una pantalla con los criterios de consulta: Estatus(En revisión(para poder editar el pago)) o por fecha de la declaración (por rango de fechas o por mes). (Ver figura ??).

**3.-** Si existen registros el sistema le mostrará una tabla que contiene: Fecha de pago, Monto Pagado, Nro del Depósito, Estatus. (Ver figura **??**)

4.- Seleccione el registro que desea modificar y presione el botón **Consultar**. (Ver figura ??)

| Gobierno <b>Bolivar</b> i<br>de Venezuela    | Ministerio del Poder Popular<br>para Ciencia, Tecnología e Innovació | in                             |                     |                       |
|----------------------------------------------|----------------------------------------------------------------------|--------------------------------|---------------------|-----------------------|
|                                              |                                                                      |                                | Bienvenido: Maria L | aura Gonzalez Donaire |
| Operadora                                    | adora 🖉 Contraseña 🔞 Ayuda 🛛 Sa                                      | Sistema de<br>de <b>Fondos</b> | Automatiz           | zación                |
| Declaraciones<br>Decuda<br>Deuda<br>Pagos    | Consulta Descargar                                                   |                                |                     | PAGOS                 |
| P# Referencia de Pago<br>De Estado de Cuenta | Botón Consultar Feche                                                | Estatus: Todos 🔹               | has 🔍 Por Mes       |                       |
|                                              | Pago Selecionado                                                     | Buscar<br>Pagos de Aporte      |                     |                       |
|                                              | Fecha del Pago                                                       | Monto Pagado (Bs)              | Nro del Depósito    | Estatus               |
|                                              | 29/05/2017                                                           | 2.182.567,00                   | 23213               | En Revisión           |
|                                              |                                                                      |                                |                     |                       |

Figure 6.17: Consultar Pago a modificar.

**5.-** El sistema Mostrara la información del pago seleccionado junto con su recibo de pago alli presionamos el botón **editar**.(Ver figura **??**)

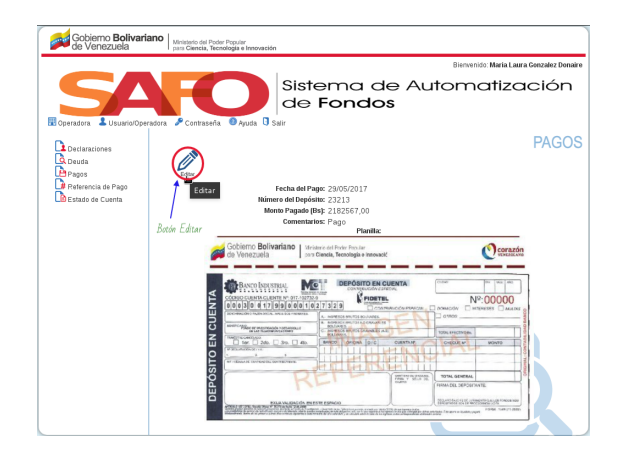

Figure 6.18: Editar Pago.

| Gobierno <b>Bolivari</b><br>de Venezuela | Ano Ministario del Poder Popular<br>para Cliencia, Tecnología e Innovación |
|------------------------------------------|----------------------------------------------------------------------------|
|                                          | Bienvenido: María Laura Gonzalez Donaire                                   |
| Boperadora                               | Sistema de Automatización<br>de Fondos                                     |
| Declaraciones                            | PAGOS                                                                      |
| Declaraciones<br>Deuda<br>Pagos          | Converter Converter Actualizar Page                                        |
| Referencia de Pago                       | Actualizar datos                                                           |
| Estado de Cuenta                         | ✓ Número del Depósito: 23213                                               |
|                                          | *Monto Pagado (Bs): 2182567,00                                             |
|                                          | Adjuntar Planilla.<br>Cambiar: Seleccionar archivo No se elició archivo    |
|                                          | Comentarios: Pago                                                          |
|                                          | Formulario a modificar                                                     |
|                                          | 496 caracteres restantes                                                   |
|                                          | Acepto la veracidad de todos los datos aquí declarados                     |
|                                          | (*) Datos obligatorios                                                     |
|                                          |                                                                            |

6.- El sistema activará los campos del registro para su modificación.

Figure 6.19: Actualizar Pago.

7.- Modifique los datos del registro y luego presione la opción Guardar.

#### Observación:

- 1.- El pago debe estar en estatus En revisión para poder modificarlo.
- 2.- Todos los campos son obligatorios, excepto el campo de comentarios.

# 6.4 Emisión de referencia de pago de un contribuyente

Seleccione en el Menú la opción **Referencia de pago**. (Ver figura ??)

| Gobierno <b>Bolivaria</b><br>de Venezuela                                               | Ministerio del Poder Popular<br>para Ciencia, Tecnología e Innovación | 1                                 |                                          |
|-----------------------------------------------------------------------------------------|-----------------------------------------------------------------------|-----------------------------------|------------------------------------------|
|                                                                                         |                                                                       |                                   | Bienvenido: Maria Laura Gonzalez Donaire |
| Operadora     Usuario/Operadora                                                         | Jora 🖉 Contraseña 🎯 Ayuda 🖏 Sali                                      | Sistema de Au<br>de <b>Fondos</b> | tomatización                             |
| Declaraciones<br>Deuda<br>Pagos                                                         |                                                                       | R                                 | EFERENCIA DE PAGO                        |
| No se puede generar la Referencia de Pago debido a que la operadora se encuentra moroso |                                                                       |                                   |                                          |
| Acción Referencia de pago                                                               |                                                                       |                                   |                                          |
|                                                                                         |                                                                       |                                   |                                          |
|                                                                                         |                                                                       |                                   |                                          |

Figure 6.20: Referencia de pago.

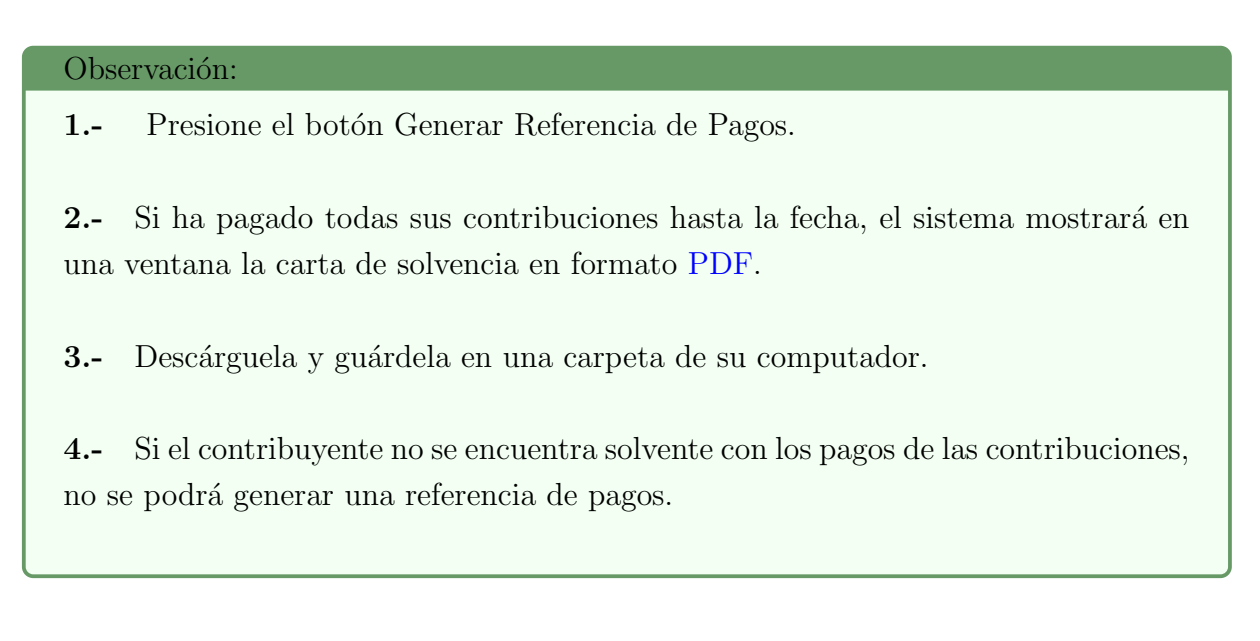

Si la "**Operadora**" se encuetra Morosa no se podra obtener la solvencia en formato pdf.(Ver figura **??**)

| Gobierno <b>Bolivari</b> a<br>de Venezuela | Ano Ministerio del Poder Popular<br>para Ciencia, Tecnología e Innovación | 1                                               |                                          |
|--------------------------------------------|---------------------------------------------------------------------------|-------------------------------------------------|------------------------------------------|
|                                            |                                                                           |                                                 | Bienvenido: Maria Laura Gonzalez Donaire |
| Operadora     Usuario/Opera                | dora 🖉 Contraseña 🎯 Ayuda 🗓 Sali                                          | Sistema de Au<br>de <b>Fondos</b>               | tomatización                             |
| Declaraciones<br>Deuda<br>Pagos            |                                                                           | R                                               | EFERENCIA DE PAGO                        |
| Estado de Cuenta                           | No se puede generar la Referencia d                                       | e Pago debido a que la operadora se 🇪 cuentra m | oroso                                    |
|                                            | La operadora tiene mora                                                   |                                                 |                                          |

Figure 6.21: Operadora (Morasa).

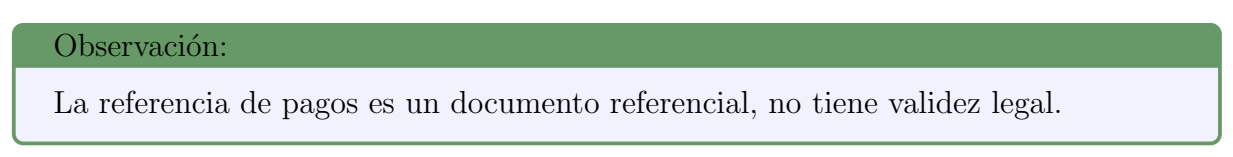

## 6.5 Estado de cuenta de un contribuyente

1.- Seleccione del menú la opción Estado de Cuenta.(Ver figura ??)

| Gobierno Bolivariano<br>de Venezuela                   | n                                             |
|--------------------------------------------------------|-----------------------------------------------|
|                                                        | Bierwenido: Maria Laura Gonzalez Donaire      |
| B Operadora Usuario/Operadora Ocontraseña Q Ayuda V Sa | Sistema de Automatización<br>de <b>Fondos</b> |
| Declaraciones<br>Deuda<br>Pagos Decowgw                | ESTADOS DE CUENTA                             |
| Estado de cuenta                                       | Año a consultar: 🕒 💌                          |
| Acción (Estado de Cuenta)                              |                                               |
|                                                        | LE                                            |

Figure 6.22: Estado de Cuenta.

2.- El sistema desplegará el criterio de consulta Año a Consultar.(Ver figura ??)

| Gobierno Bolivaria<br>de Venezuela | Ministerio del Poder Popular<br>para Giencia, Tecnología e Innovación                      |                                           |
|------------------------------------|--------------------------------------------------------------------------------------------|-------------------------------------------|
|                                    |                                                                                            | Bierrvenido: María Laura Gonzalez Donaire |
| Cperadora & Usuario/Opera          | der Fond                                                                                   | a de Automatización<br><b>dos</b>         |
| Declaraciones<br>Deuda             |                                                                                            | ESTADOS DE CUENTA                         |
| Referencia de Pago                 | Descargar<br>Año a consultar                                                               | $\geq$                                    |
|                                    | Selectopanne et<br>año de consulta<br>2014<br>2014<br>2014<br>2014<br>2010<br>2010<br>2009 |                                           |
|                                    |                                                                                            |                                           |

Figure 6.23: Estado de Cuenta(Seleccionar año).

#### Observación:

Al seleccionar el año se le mostrará el estado de cuenta en una tabla con los datos de los pagos ordinarios o los datos del convenio en caso de que aplique. El sistema le permitirá generar el documento en PDF para que luego lo pueda imprimir. Si no posee pagos registrados en el año seleccionado el sistema le mostrará un mensaje indicándoselo.(Ver figura ??)

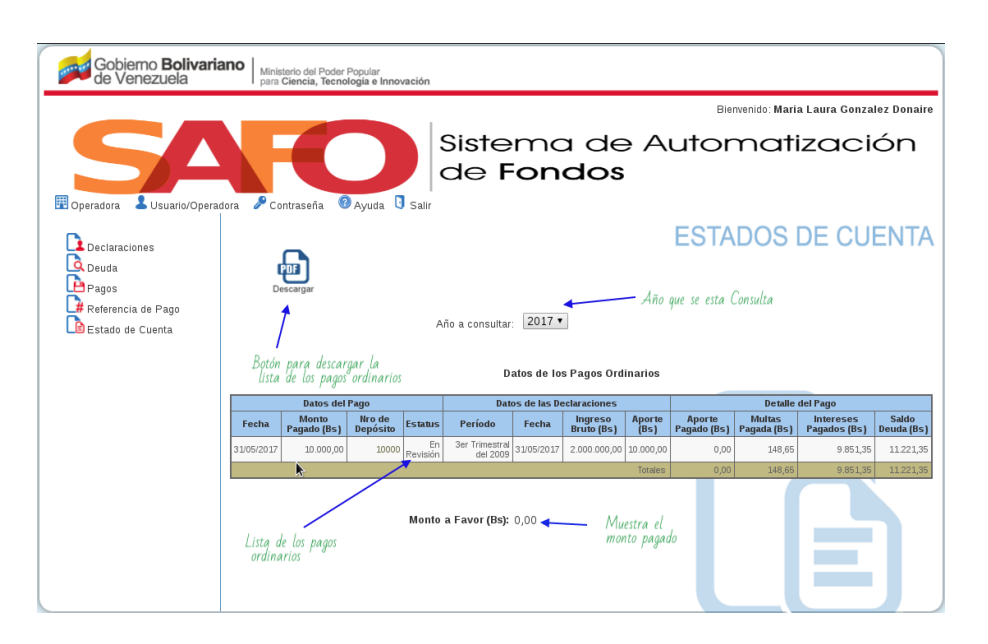

Figure 6.24: Estado de Cuenta(data).